# Лабораторная работа #2

# Анализ сетевого трафика с помощью программы «Wireshark». Содержание

| Этапы выполнения работы                                 | 2  |
|---------------------------------------------------------|----|
| Теория                                                  | 7  |
| Начальная настройка программы и запуск захвата трафика. | 7  |
| Главное рабочее окно программы.                         |    |
| Панель инструментов                                     | 11 |
| Фильтр                                                  | 12 |
| Построение фильтров                                     |    |
| Поле списка захваченных PDU                             |    |
| Информационное поле.                                    |    |
| Интерпретация вложенных списков.                        |    |

# Этапы выполнения работы

# 1. Запустить программу Wireshark.

Для запуска программы необходимо нажать: Пуск > Программы > Wireshark, либо два раза щёлкнуть левой кнопкой мыши по ярлыку программы на рабочем столе.

## 2. Настроить параметры захвата сетевого трафика.

Для настройки параметров захвата сетевого трафика необходимо:

2.1 Щелчком левой кнопки мыши по кнопке Capture Options вызвать меню настроек.

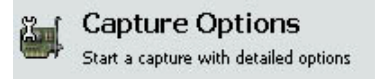

#### 2.2 Установить параметры в соответствии с рисунком 2.

| 😃 Wireshark: Ca                  | pture Opti                          | ons                                       |                                              |
|----------------------------------|-------------------------------------|-------------------------------------------|----------------------------------------------|
| Capture                          |                                     |                                           |                                              |
| Interface: Local                 |                                     | <ul> <li>Attansic AtcL001 Giga</li> </ul> | abit Ethernet Controller (Microsoft's Pacl 💌 |
| IP address: 10.14                | 4.39.224                            |                                           |                                              |
| Link-layer header type: Ethernet |                                     | emet                                      | (Wireless Settings                           |
| Capture packe                    | Capture packets in promiscuous mode |                                           | Remote Settings                              |
| Capture packe                    | ts in pcap-n<br>ket to 1            | g format (experimental)<br>bytes          | Buffer size: 1 Regabyte(s)                   |
| Capture Filter:                  |                                     |                                           |                                              |
| Capture File(s)                  |                                     |                                           | Display Options                              |
| File:                            |                                     | Browse                                    |                                              |
| Use <u>m</u> ultiple fil         | es                                  |                                           |                                              |
| 💌 Next file every                | / 1                                 | 🗘 megabyte(s) .                           | Automatic scrolling in live capture          |
| Next file every                  | / 1                                 | 🗘 minute(s)                               | Hide capture info dialog                     |
| Ring buffer wi                   | th 2                                | C files                                   | Name Despiration                             |
| Stop capture a                   | ifter 1                             | 🗘 file(s)                                 |                                              |
| Chan Canhuna                     |                                     |                                           | Enable MAC name resolution                   |
| scop Capcure                     |                                     |                                           |                                              |
| after                            |                                     | c packet(s)                               | Enable network name resolution               |
| after 1                          |                                     | <pre>packet(s) megabyte(s)</pre>          | Enable network name resolution               |

Следующие опции должны быть активированы:

- Capture packets in promiscuous mode.
- Update list of packets in real time
- Automatic scrolling in live capture
- Enable MAC name resolution
- Enable network name resolution

В качестве интерфейса, используемого для захвата трафика выбрать физический (не виртуальный) адаптер и установить тип адаптера **Local**.

# 3. Запустить процесс захвата трафика.

Для запуска процесса необходимо нажать кнопку Start в меню настроек.

# 4. Настроить фильтрацию вывода по протоколам DNS и HTTP.

Для настройки фильтрации необходимо:

4.1 Ввести в поле фильтра выражение: "dns || http".

| Filter: | dns    http | - | Expression | Clear | Apply |
|---------|-------------|---|------------|-------|-------|
|---------|-------------|---|------------|-------|-------|

**4.2** Нажать кнопку **Apply**.

#### 5. Запустить обновление для антивируса Avira.

Для запуска обновления антивируса необходимо:

5.1 Навести мышь на значок антивируса, который расположен в правом нижнем углу экрана.

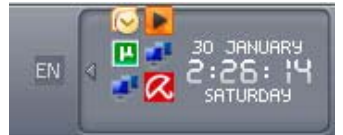

**5.2** Щёлкнуть по значку правой кнопкой мыши и в появившемся меню выбрать опцию обновить сейчас.

| <ul> <li>AntiVir Guard включен</li> </ul> | -          |
|-------------------------------------------|------------|
| Запустить AntiVir<br>Настройка AntiVir    |            |
| Обновить сейчас                           | 100        |
| Справка<br>Avira в Internet               | 30 JANUARY |

# 6. Остановить захват трафика.

Для того чтобы остановить захват трафика, необходимо нажать кнопку Stop <sup>н</sup> на панели инструментов, либо нажать Capture > Stop.

# 7. Проанализировать трафик, захваченный программой.

При анализе трафика необходимо произвести следующие действия:

**7.1** Среди PDU, захваченных программой, найти **DNS-запрос** (query) и **DNS-ответ** (query response).

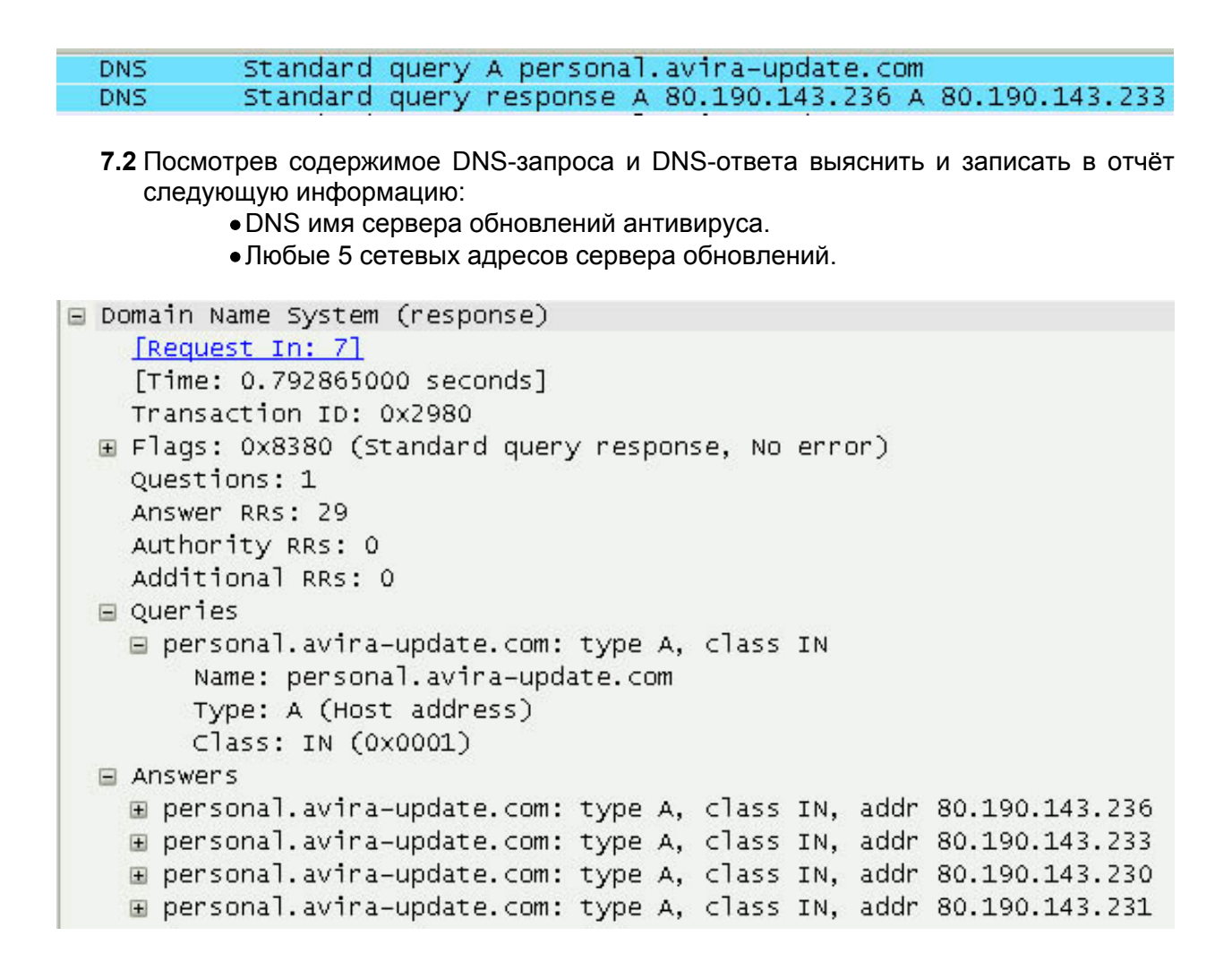

7.3 Среди PDU, захваченных программой, найти HTTP-запрос (HTTP GET).

HTTP GET http://80.190.143.233/update/idx/wks\_avira-win32-en-pecl.info.

- **7.4** Посмотрев содержимое PDU выяснить и записать в отчёт следующую информацию:
  - Сетевой адрес сервера обновлений.
  - •Данные о вашем компьютере, которые программа обновления передала на сервер: версию Windows, месторасположение компьютера (Страна).

```
B Frame 45 (400 bytes on wire, 400 bytes captured)
B Ethernet II, Src: Foxconn_be:59:fc (00:01:6c:be:59:fc), Dst: Intel_bf:bc:19 (00:04:23:bf:bc:19)
B Internet Protocol, Src: 172.16.1.10 (172.16.1.10), Dst: tessie.mitht.rssi.ru (193.232.216.7)
B Transmission Control Protocol, Src Port: 2973 (2973), Dst Port: 3128 (3128), Seq: 1074, Ack: 14132, Len: 346
B Hypertext Transfer Protocol
B GET http://80.190.143.233/update/idx/vdf.info.gz HTTP/1.0\r\n
Pragma: no-cache\r\n
Cache-Control: no-store, no-cache, must-revalidate\r\n
Host: personal.avira-update.com\r\n
User-Agent: Antivir-NGUpd/9.0.0.52 (PERS; WKS; EN; AVE 8.2.1.150; VDF 7.10.3.62; Windows 2000; Service Pack 4; Russia; Proxy-Connection: Keep-Alive\r\n
\r\n
```

# **7.5** Изучив содержимое **DNS-запроса**, **HTTP-запрос** и **DNS-ответа** выяснить и записать в отчёт следующую информацию:

- Сетевой адрес компьютера.
- МАС-адрес компьютера.
- •Сетевой адрес шлюза.
- МАС-адрес шлюза.
- ІР-адрес прокси-сервера

- DNS имя прокси-сервера.
- Сетевой адрес DNS-сервера.
- Протокол транспортного уровня, который использует сервис DNS.
- Порт, на который осуществляется DNS-запрос.
- •Протокол транспортного уровня, который использует протокол HTTP.
- •Порт, на который осуществляется запрос обновления антивируса по протоколу HTTP.

#### 8. Сохранить захваченный трафик.

Для того, чтобы сохранить захваченный трафик, необходимо:

- 8.1 Нажать кнопку Save 📓 на панели инструментов, либо нажать File > Save As.
- **8.2** В появившемся окне нажать кнопку **Сохранить**, предварительно установив следующие параметры:

| <u>И</u> мя файла: | lab2-dump-avira                           | • |
|--------------------|-------------------------------------------|---|
| <u>Т</u> ип файла: | Wireshark/topdump/ libpcap (*.pcap;*.cap) | • |

|                        | Captured | Displayed |
|------------------------|----------|-----------|
| All packets            | 1761     | 967       |
| Selected packet        | 1        | 1         |
| C Marked packets       | 0        | 0         |
| C First to last marked | 0        | 0         |
| C Range:               | 0        | 0         |

# 9. Заново запустить захват трафика.

Для того, чтобы сохранить захваченный трафик, необходимо нажать кнопку **Restart** на панели инструментов, либо нажать **Capture > Restart**.

#### 10. Настроить фильтрацию вывода по протоколу FTP.

Для настройки фильтрации необходимо:

| 4.3 Ввести в поле фил | ьтра выражение: | "ftp | ftp-data". |
|-----------------------|-----------------|------|------------|
|-----------------------|-----------------|------|------------|

| Filter: ftp    ftp-data | Expression | Clear | Apply |
|-------------------------|------------|-------|-------|
|-------------------------|------------|-------|-------|

**4.4** Нажать кнопку **Apply**.

# 11. Скачать файл с FTP-сервера.

Для того, чтобы скачать файл в адресной строке браузера необходимо набрать <u>ftp://172.16.1.10/file.zip</u> и в появившемся окне нажать кнопку **Сохранить**.

# 12. Проанализировать трафик, захваченный программой.

При анализе трафика необходимо произвести следующие действия:

**12.1** Среди PDU, захваченных программой, найти **FTP Data**, содержащие скачиваемые с FTP-сервера данные.

FTP-DATA FTP Data: 1460 bytes FTP-DATA FTP Data: 1460 bytes

- **12.2** Посмотрев содержимое **FTP Data** выяснить и записать в отчёт следующую информацию:
  - Сколько байт данных содержится в одном PDU
  - Сетевой адрес FTP-сервера.
  - МАС-адрес FTP-сервера
  - Протокол транспортного уровня, который использует протокол FTP.
  - •Порт, который используется при передаче данных по протоколу FTP.
- 13. Сохранить захваченный трафик с именем lab2-dump-ftp.

# Теория.

Wireshark - это программный анализатор трафика, который позволяет перехватывать информационные потоки, передаваемые по сети. Программа в первую очередь предназначена для сбора информации о сетевых взаимодействиях и для обнаружения и устранения неполадок в сети. Анализаторы трафика (сниферы) так же часто применяются при разработке новых протоколов и программного обеспечения и в образовательных целях.

Установленная и запущенная на компьютере программа Wireshark позволяет обнаружить и изучить любой протокольный блок данный (Protocol Data Unit, PDU), который был отправлен или получен с помощью любого из установленных на компьютере сетевых адаптеров (Network Interface Card, NIC).

# Начальная настройка программы и запуск захвата трафика.

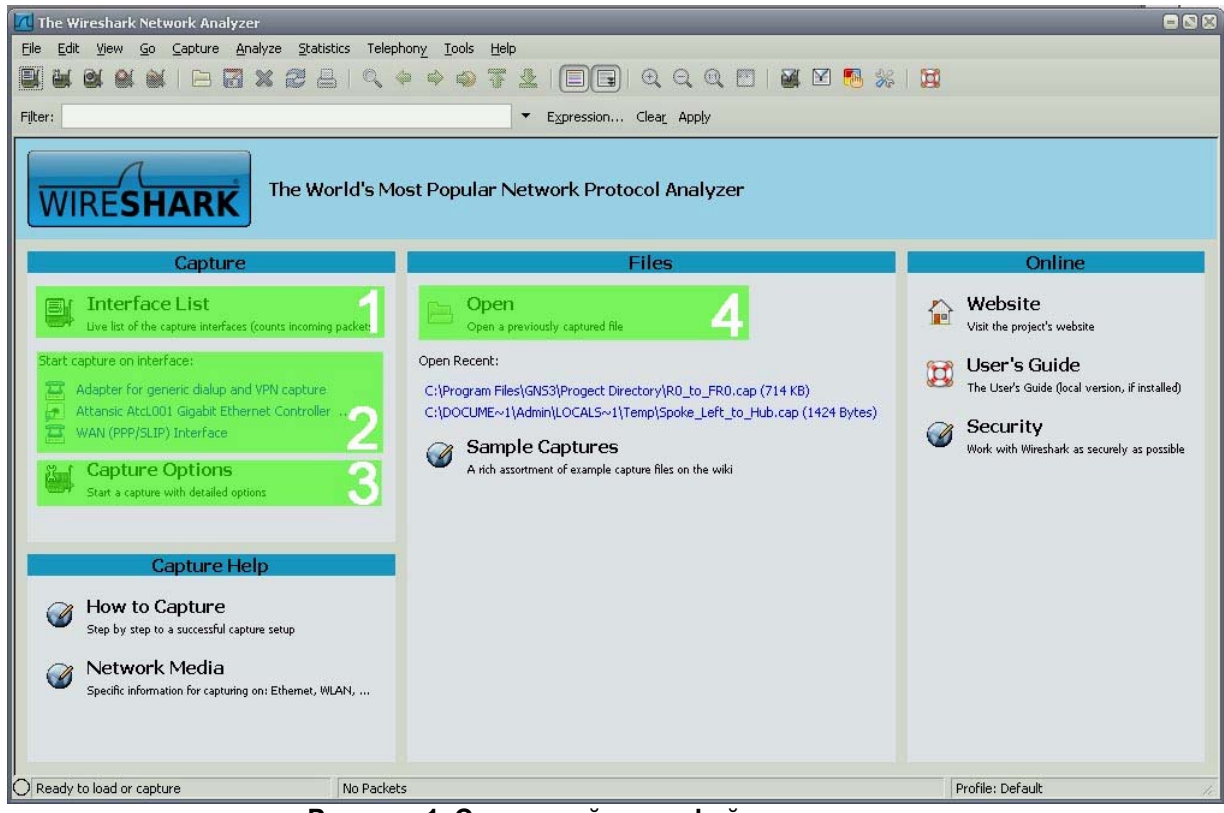

На рисунке Х изображено окно, которое появляется при запуске программы.

Рисунок 1. Стартовый интерфейс программы.

| Выделенная область | Описание и функции                                                                                                    |
|--------------------|----------------------------------------------------------------------------------------------------|
| 1                  | Кнопка, при нажатии на которую программа выведет список активных сетевых адаптеров (рисунок X), с которых возможен захват трафика. Список имеет вид интерактивной таблицы. |
| 2                  | Список активных сетевых интерфейсов. Нажатие на любой интерфейс из списка немедленно запустит процесс захвата трафика.                                                     |
| 3                  | Кнопка, при нажатии на которую программа выведет окно настроек процесса захвата трафика (рисунок X).                                                                       |
| 4                  | Кнопка, позволяющая загружать в программу захваченный ранее и сохраненный файл и отчётом о захваченном сетевом трафике.                                                    |

| 📶 Wireshark: Capture Interfaces                                               | _             |         |           |       |         |         |
|-------------------------------------------------------------------------------|---------------|---------|-----------|-------|---------|---------|
| Description                                                                   | IP            | Packets | Packets/s |       | Stop    |         |
| 😂 Adapter for generic dialup and VPN capture                                  | unknown       | 5131    | 377       | Start | Options | Details |
| 😥 Attansic AtcL001 Gigabit Ethernet Controller (Microsoft's Packet Scheduler) | 10.144.39.224 | 6086    | 369       | Start | Options | Details |
| 📇 WAN (PPP/SLIP) Interface                                                    | 95.24.101.103 | 5130    | 377       | Start | Options | Details |
| Help                                                                          |               |         |           |       |         | lose    |

Рисунок 2. Список активных сетевых адаптеров.

Список активных адаптеров имеет вид интерактивной таблицы со следующими полями:

| Поле таблицы | Описание                                                             |
|--------------|----------------------------------------------------------------------|
| Description  | Описание адаптера                                                    |
| IP           | Сетевой адрес (Если есть)                                            |
| Packets      | Количество захваченных блоков данных (PDU) с момента вызова таблицы. |
| Packets/s    | Скорость обработки (приёма и отправки пакетов).                      |

Также напротив каждого интерфейса расположены 3 кнопки:

| Кнопка  | Функция                                  |
|---------|------------------------------------------|
| Start   | Начать захват трафика.                   |
| Options | Вызов окна настроек захвата трафика.     |
| Details | Подробная информация о сетевом адаптере. |

| 📶 Wireshark: Captu         | ire Optic          | ons                              |                   |                          | = 🛚 🕅                     |  |
|----------------------------|--------------------|----------------------------------|-------------------|--------------------------|---------------------------|--|
| Capture                    |                    |                                  |                   |                          |                           |  |
| Interface: Local           |                    | Attansic AtcL001 Gig             | abit Ethernet (   | Controlle                | r (Microsoft's Pack 💌 🔪   |  |
| IP address: 10.144.3       | 9.224              |                                  |                   |                          |                           |  |
| Link-law theader typ       | e: Ethe            | ernet                            | Wireless Settings |                          |                           |  |
| Car' ure packets           | in promiso         | uous mode                        |                   | Remote                   | e Settings                |  |
| Capture packets            | in pcap-no<br>to 1 | g format (experimental)<br>bytes | Buffer size:      | 1                        | 🖨 megabyte(s)             |  |
| Capture Filter:            |                    |                                  |                   |                          | •                         |  |
| Capture File(s)            |                    |                                  | Displa            | y Options                | 5                         |  |
| File:                      |                    | Browse                           | •) 🔽 🛛            | Ipdate lisi              | t of packets in real and  |  |
| Use <u>m</u> ultiple files |                    |                                  |                   | 1917 - 1917              | <u> </u>                  |  |
| 💽 Next file every          | 1                  | 🗘 megabyte(s)                    |                   | utomatic                 | scrolling in live capture |  |
| Next file every            | 1                  | 🗘 minute(s)                      |                   | Hide capture info dialog |                           |  |
| 🗵 Ring buffer with         | 2                  | 🗘 files                          | Name              | Docolutio                |                           |  |
| Stop capture after         | er 1               | C file(s)                        | Indine .          | Resolucio                |                           |  |
| Stop Capture               |                    |                                  |                   | nable <u>M</u> A         | C name resolution         |  |
| 🗌 after 🛛 1                |                    | <pre>packet(s)</pre>             | E                 | nable <u>n</u> el        | twork name resolution     |  |
| after 1                    |                    | 🔅 megabyte(s)                    |                   | 1991<br>                 |                           |  |
| after 1                    |                    | 🔅 minute(s)                      |                   | nable <u>t</u> ra        | nsport name resolution    |  |
| Help                       |                    |                                  | C                 | <u>S</u> tart            |                           |  |

Рисунок 3. Окно настроек захвата сетевого трафика.

| Выделенная область | Описание и функции                                                                                                    |
|--------------------|----------------------------------------------------------------------------------------------------|
|                    | Выбор интерфейса для захвата трафика.                                                                                                    |
| 1                  | В этой области расположены два выпадающих меню. Первое (левое) определяет<br>тип используемого интерфейса: локальный (Local) или удалённый (Remote).<br>Второе (правое) выпадающее меню определяет сам интерфейс.                                                                                                    |
| 2                  | Сарture packets in promiscuous mode – Захват пакетов в режиме приёма всех сетевых пакетов.<br>Если эта опция включена, программа будет захватывать все PDU, которые принимает сетевой адаптер. Если опция отключена – программа будет захватывать только PDU, предназначенные компьютеру, на котором она установлена. |
|                    | Опции отображения захвата пакетов:                                                                                                    |
|                    | Update list in real time – обновление списка в реальном времени.                                                                                                    |
|                    | Если эта опция включена, то программа отображает захваченный трафик в реальном времени.                                                                                                    |
| 3                  | Automatic scrolling in live capture – Автоматическая прокрутка при захвате.                                                                                                    |
|                    | Если эта опция включена, программа будет автоматически удерживать в окне вывода захваченной информации последние захваченные PDU.                                                                                                    |
|                    | Hide capture info dialog – Скрыть информационно-диалоговое окно захвата.                                                                                                    |
|                    | Если эта опция включена, то информационно-диалоговое окно захвата (Рисунок X) не выводится.                                                                                                    |
|                    | Опции преобразования имен.                                                                                                    |
|                    | Enable MAC name resolution – Включить преобразование MAC-адресов.                                                                                                    |
|                    | Эта опция включает автоматическое преобразование физических адресов<br>устройств в более понятный для человека формат.                                                                                                    |
|                    | Пример: <b>00:09:5b:</b> 01:02:03 -> <b>Netgear_</b> 01:02:03. Выделенная часть сетевого адреса закреплена за производителем <b>Netgear</b> , поэтому программа преобразовала эту часть в название производителя.                                                                                                    |
| л                  | Примечание: если включена опция преобразования сетевых имён, то в некоторых<br>случаях программа выводит DNS имя вместо MAC-адреса.                                                                                                    |
| 4                  | Enable network name resolution – Включить преобразование сетевых имён.                                                                                                    |
|                    | Эта опция включает автоматическое преобразование сетевых адресов устройств в DNS имена устройств.                                                                                                    |
|                    | Пример: <b>216.239.37.99</b> -> <b>www.google.com.</b>                                                                                                    |
|                    | Enable transport name resolution – Включить преобразование TCP/UDP портов.                                                                                                    |
|                    | Эта опция включает автоматическое преобразование TCP/UDP закреплённых за<br>определёнными протоколами портов в названия этих протоколов.                                                                                                    |
|                    | Пример: <b>80</b> -> http                                                                                                    |

| -Captureu Packe | .s       | 10 10 10 10 10 10 10 10 10 10 10 10 10 1 |       |
|-----------------|----------|------------------------------------------|-------|
| Total           | 2161     | % of total                               |       |
| SCTP            | 0        |                                          | 0,0%  |
| TCP             | 2        |                                          | 0,1%  |
| UDP             | 2000     |                                          | 92,5% |
| ICMP            | 0        |                                          | 0,0%  |
| ARP             | 79       |                                          | 3,7%  |
| OSPF            | 0        |                                          | 0,0%  |
| GRE             | 0        |                                          | 0,0%  |
| NetBIOS         | 0        |                                          | 0,0%  |
| IPX             | 0        |                                          | 0,0%  |
| VINES           | 0        |                                          | 0,0%  |
| Other           | 80       |                                          | 3,7%  |
| I2C Events      | 0        |                                          | 0,0%  |
| I2C Data        | 0        |                                          | 0,0%  |
| Running         | 00:01:35 |                                          |       |

Рисунок 4. Информационно-диалоговое окно захвата.

Список активных адаптеров имеет вид интерактивной таблицы со следующими столбцами:

| № столбца<br>(слева - направо) | Описание                                                                                                    |
|--------------------------------|----------------------------------------------------------------------------------------------------|
| 1                              | Имя протокола. В таблице представлены наиболее распространенные протоколы.                                                     |
| 2                              | Количество захваченных PDU определённого протокола.                                                                            |
| 3, 4                           | Графическое и числовое отображение процентного отношения захваченных PDU конкретного протокола к общему числу захваченных PDU. |

Также в окне отображаются следующие параметры:

| Параметр | Описание                                              |  |  |  |  |  |
|----------|-------------------------------------------------------|--|--|--|--|--|
| Total    | Общее количество захваченных пакетов.                 |  |  |  |  |  |
| Running  | Время, на протяжении которого ведётся захват пакетов. |  |  |  |  |  |

# Главное рабочее окно программы.

После выбора интерфейса и запуска захвата PDU программа вызовет окно, показанное на рисунке X.

| 🗖 (Untitled) - Wireshark         |                                                            |                                            |                      | BNR                                                                                                    |
|----------------------------------|------------------------------------------------------------|--------------------------------------------|----------------------|----------------------------------------------------------------------------------------------------|
| File Edit View Go Canture And    | lyze Statistics Telephony Tools Help                       |                                            |                      |                                                                                                    |
|                                  |                                                            |                                            |                      |                                                                                                    |
|                                  |                                                            |                                            |                      |                                                                                                    |
| Filter:                          | 2                                                          | <ul> <li>Expression Clear Apply</li> </ul> |                      |                                                                                                    |
|                                  |                                                            |                                            | 14.2.3               |                                                                                                    |
| No Time                          | Source                                                     | Destination                                | Protocol             | Info                                                                                                    |
| 92 12 028321                     | 95 24 101 103                                              | 91 203 99 45                               | нттр                 | GET /2host=www va rushe                                                                                          |
| 93 12,028321                     | 95.24.101.103                                              | 93,158,134,44                              | HTTP                 | GET /i/favicon.ico HTTE                                                                                          |
| 94 12,031250                     | 95.24.101.103                                              | 213,234,192,7                              | DNS                  | Standard query A www.tr                                                                                          |
| 95 12.031250                     | 93.158.134.44                                              | 95.24.101.103                              | НТТР                 | HTTP/1.1 200 OK (image                                                                                           |
| 96 12.033203                     | 95.24.101.103                                              | 213.234.192.7                              | DNS                  | Standard query A ya.ru                                                                                           |
| 97 12.034180                     | 213.234.192.7                                              | 95.24.101.103                              | DNS                  | Standard query response                                                                                          |
| 98 12.035157                     | 95.24.101.103                                              | 217.73.200.169                             | ТСР                  | unifyadmin > http [SYN]                                                                                          |
| 99 12.036133                     | 213.234.192.7                                              | 95.24.101.103                              | DNS                  | Standard query response                                                                                          |
| 100 12.036133                    | 95.24.101.103                                              | 213.180.204.8                              | TCP                  | oce-snmp-trap > http [s                                                                                          |
| 101 12.038086                    | 217.73.200.169                                             | 95.24.101.103                              | TCP                  | http > unifyadmin [SYN,                                                                                          |
| 102 12.038086                    | 95.24.101.103                                              | 217.73.200.169                             | TCP                  | unifyadmin > http [ACK]                                                                                          |
| 103 12.039063                    | 213.180.204.8                                              | 95.24.101.103                              | TCP                  | http > oce-snmp-trap [s                                                                                          |
| 104 12.039063                    | 95.24.101.103                                              | 213.180.204.8                              | TCP                  | oce-snmp-trap > http [A                                                                                          |
| 105 12.047852                    | 95.24.101.103                                              | 217.73.200.169                             | HTTP                 | GET /VI3a****Yandex_ru/                                                                                          |
| 105 12.047852                    | 95.24.101.103                                              | 213.180.204.8                              | HIIP                 | GET / Togo.png HTTP/1.1                                                                                          |
| 107 12.049805                    | 95.24.101.103                                              | 213.234.192.7                              | DNS                  | Standard query A CICK.y                                                                                          |
|                                  |                                                            |                                            |                      | >                                                                                                    |
| Erame 101 (58 bytes on           | wire, 58 bytes captured)                                   |                                            |                      |                                                                                                    |
| Ethernet II Src: 32:83           | ······································                     | 1.00) Det. Yeroy 00.00.00 (01.             | .00.01.00.00.00)     |                                                                                                    |
| E Etherhet II, Sic. 34.6/        | -17 77 200 160 (31.07.20.00.0                              | 160), Dot. AELOX_00.00.00 (01.             | 101.102.             |                                                                                                    |
| Internet Protocol, Src:          | 217.73.200.169 (217.73.200                                 | .169), DSt: 95.24.101.103 (95.2            | (4.101.103)          |                                                                                                    |
| Transmission Control Pr          | otocol, Src Port: http (80)                                | , Dst Port: unifyadmin (2696),             | Seq: 0, Ack: 1, Len: | 0                                                                                                    |
|                                  |                                                            |                                            |                      | _                                                                                                    |
|                                  |                                                            |                                            |                      |                                                                                                    |
|                                  |                                                            |                                            |                      |                                                                                                    |
|                                  |                                                            |                                            |                      |                                                                                                    |
|                                  |                                                            |                                            |                      |                                                                                                    |
|                                  |                                                            |                                            |                      |                                                                                                    |
|                                  |                                                            |                                            |                      |                                                                                                    |
| 0000 01 00 01 00 00 00 3         | - 97 - 30 - 00 - 01 - 00 - 09 - 00 - 45 - 0                | о · г                                      |                      |                                                                                                    |
|                                  | a 87 20 00 01 00 08 00 45 0<br>7 06 1d 4c d9 49 c8 a9 5f 1 | 8 W I T                                    |                      |                                                                                                    |
| 0020 65 67 00 50 0a 88 a         | f 9b 4b 44 bd a8 16 7d 60 1                                | 2 eq.P KD}                                 |                      |                                                                                                    |
| 0030 47 18 10 ae 00 00 0         | 2 04 05 b4                                                 | G                                          |                      |                                                                                                    |
|                                  |                                                            |                                            |                      |                                                                                                    |
|                                  |                                                            |                                            |                      |                                                                                                    |
|                                  |                                                            |                                            |                      |                                                                                                    |
|                                  |                                                            |                                            |                      |                                                                                                    |
|                                  |                                                            |                                            | 501                  |                                                                                                    |
|                                  |                                                            |                                            | il                   | and the second second second second second second second second second second second second second second second |
| File: "C:\DOCUME~1\Admin\LOCALS~ | 1)Temp)wi Packets: 228 Displayed: 228 M                    | arked: U Dropped: 0                        | Pr                   | ohie: Derault 🛛 🕹                                                                                                |

Рисунок 5. Окно отображения захваченного трафика.

| Выделенная<br>область | Описание и функции                                                                                              |  |  |  |  |  |  |  |
|-----------------------|----------------------------------------------------------------------------------------------------|--|--|--|--|--|--|--|
| 1                     | Меню программы, и панель инструментов, предоставляющая доступ к наиболее часто используемым функциям программы. |  |  |  |  |  |  |  |
| 2                     | Фильтр, позволяющий производить выборочный захват PDU.                                                          |  |  |  |  |  |  |  |
| 3                     | Поле списка PDU, в котором отображается краткая информация по всем захваченным PDU.                             |  |  |  |  |  |  |  |
| 4                     | Информационное поле, в котором отображается подробная информация по выбранному PDU.                             |  |  |  |  |  |  |  |
| 5                     | Поле, в котором отображаются данные выделенные в информационном поле в шестнадцатеричной и текстовой форме.     |  |  |  |  |  |  |  |

# Панель инструментов.

Панель инструментов представлена на рисунке Х.

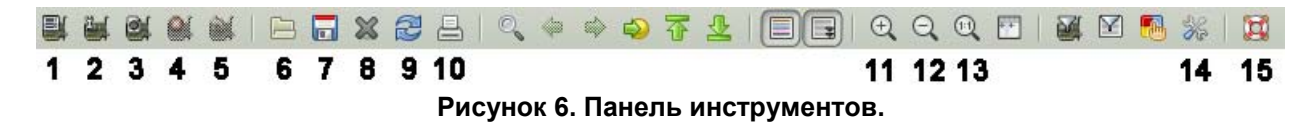

| N⁰ | Кнопка                  | Название<br>кнопки | Соответствующая опция в меню | Функции кнопки                                                   |
|----|-------------------------|--------------------|------------------------------|------------------------------------------------------------------|
| 1  |                         | Interfaces         | Capture / Interfaces         | Вызов списка активных сетевых адаптеров (Рисунок X).             |
| 2  | ŭ,                      | Options            | Capture / Options            | Вызов окна настроек захвата сетевого<br>трафика (Рисунок X).     |
| 3  |                         | Start              | Capture / Start              | Старт захвата трафика с текущими параметрами захвата.            |
| 4  |                         | Stop               | Capture / Stop               | Остановить захват трафика.                                       |
| 5  |                         | Restart            | Capture / Restart            | Перезапустить захват трафика с текущими параметрами.             |
| 6  |                         | Open               | File / Open                  | Открыть файл с отчётом о захваченном трафике.                    |
| 7  |                         | Save As            | File / Save As               | Сохранить текущий отчёт о захваченном трафике в файл.            |
| 8  | ×                       | Close              | File / Close                 | Закрыть текущий отчёт о захваченном трафике.                     |
| 9  | Ì                       | Reload             | View / Reload                | Закрыть и открыть заново текущий отчёт о<br>захваченном трафике. |
| 10 | ۳)<br>ا                 | Print              | File / Print                 | Распечатать текущий отчёт о захваченном трафике.                 |
| 11 | Ð                       | Zoom In            | View / Zoom In               | Увеличить размер шрифта.                                         |
| 12 | Θ                       | Zoom Out           | View / Zoom Out              | Уменьшить размер шрифта.                                         |
| 13 | 11                      | Normal Size        | View / Normal Size           | Установить размер шрифта, используемый по умолчанию.             |
| 14 | $\gg$                   | Preferences        | Edit / Preferences           | Вызов меню настроек.                                             |
| 15 | $\mathbf{\overline{O}}$ | Help               | Help / Contents              | Вызов справки.                                                   |

# Фильтр

Фильтр позволяет настроить программу Wireshark на отображение только определённого, удовлетворяющего условиям текущего примененного фильтра сетевого трафика.

Фильтр может применяться как при захвате трафика в реальном времени, так и при анализе захвата, сохранённого в файле.

Панель фильтра представлена на рисунке Х.

| Filter: |                            | • | Expression | Clea <u>r</u> | Apply |
|---------|----------------------------|---|------------|---------------|-------|
| 1       | 2                          | 3 | 4          | 5             | 6     |
|         | Рисунок 7. Панель фильтра. |   |            |               |       |

| Nº                                 | Кнопка / Поле | Название<br>Кнопки / поля | Функции кнопки / поля                                                                   |
|------------------------------------|---------------|---------------------------|-----------------------------------------------------------------------------------------|
| 1                                  | Filter:       | Filter:                   | Вызов диалогового окна для создания и сохранения пользовательских фильтров (Рисунок X). |
| 2 Filter Input Поле ввода фильтра. |               |                           | Поле ввода фильтра.                                                                     |
| 3                                  | -             |                           | Вызов списка применённых ранее фильтров.                                                |
| 4                                  | Expression    | Expression                | Вызов диалогового окна, позволяющего выбирать фильтры из базы данных программы.         |
| 5                                  | Clea <u>r</u> | Clear                     | Очистить поле ввода фильтра.                                                            |
| 6                                  | Apply         | Apply                     | Применить фильтр.                                                                       |

Для применения фильтра необходимо:

- 1. Ввести фильтр в поле ввода.
- 2. Нажать кнопку "Apply".

Если фильтр введён в соответствии с правилами построения фильтров, то цвет поля ввода будет зелёным (Рисунок X), если фильтр введён с ошибкой – красным (Рисунок X).

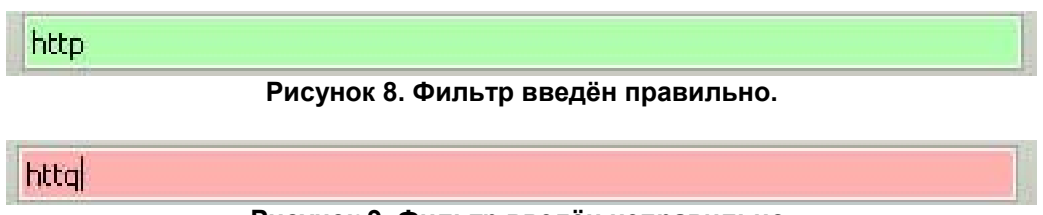

Рисунок 9. Фильтр введён неправильно.

#### Построение фильтров.

Фильтрацию, применяемую в программе Wireshark можно условно разделить на две категории:

- Фильтрация по определённым протоколам.
- Фильтрация по определённым значениям полей в заголовках протоколов.

Для применения фильтрации по определённому протоколу необходимо ввести имя протокола в поле ввода фильтра.

Пример выполнения фильтрации по протоколу НТТР показан на рисунках Х-У.

| Filter: |             |                |               |          | ▼ Expression Clear Apply                                            |  |  |  |
|---------|-------------|----------------|---------------|----------|---------------------------------------------------------------------|--|--|--|
| No      | Time        | Source         | Destination   | Protocol | Info                                                                |  |  |  |
| 130     | 2 53.554904 | 114.128.24.115 | 95.25.203.168 | UDP      | Source port: 11191 Destination port: 30840                          |  |  |  |
| 130     | 3 53.554984 | 95.25.203.168  | 114.128.24.11 | 5 ICMP   | Destination unreachable (Port unreachable)                          |  |  |  |
| 130     | 4 53.676367 | 10.144.34.166  | Broadcast     | ARP      | who has 10.144.32.1? Tell 10.144.34.166                             |  |  |  |
| 130     | 5 53.692329 | 10.144.34.166  | Broadcast     | ARP      | who has 10.144.32.1? Tell 10.144.34.166                             |  |  |  |
| 130     | 6 53.719283 | 10.144.34.166  | Broadcast     | ARP      | who has 10.144.32.1? Tell 10.144.34.166                             |  |  |  |
| 130     | 7 53.765255 | 95.25.203.168  | 213.234.192.7 | DNS      | Standard query A sitecheck2.opera.com                               |  |  |  |
| 130     | 8 53.769416 | 213.234.192.7  | 95.25.203.168 | DNS      | Standard query response A 91.203.99.45                              |  |  |  |
| 130     | 9 53.778079 | 95.25.203.168  | 91.203.99.45  | TCP      | 2319 > 80 [SYN] Seq=0 win=65535 Len=0 MSS=1360                      |  |  |  |
| 131     | 0 53.783166 | 95.25.203.168  | 213.234.192.7 | DNS      | Standard query A ya.ru                                              |  |  |  |
| 131     | 1 53.786208 | 213.234.192.7  | 95.25.203.168 | DNS      | Standard query response A 213.180.204.8 A 93.158.134.8 A 77.88.21.8 |  |  |  |
| 131     | 2 53.786671 | 95.25.203.168  | 213.180.204.8 | TCP      | 2320 > 80 [SYN] Seq=0 win=65535 Len=0 MSS=1360                      |  |  |  |
| 131     | 3 53.788356 | 213.180.204.8  | 95.25.203.168 | TCP      | 80 > 2320 [SYN, ACK] seq=0 Ack=1 win=8192 Len=0 MSS=1360            |  |  |  |
| 131     | 4 53.788429 | 95.25.203.168  | 213.180.204.8 | TCP      | 2320 > 80 [ACK] seg=1 Ack=1 win=65535 Len=0                         |  |  |  |
| 131     | 5 53.789346 | 95.25.203.168  | 213.180.204.8 | HTTP     | GET / HTTP/1.1                                                      |  |  |  |
| 131     | 6 53.791668 | 213.180.204.8  | 95.25.203.168 | TCP      | [TCP segment of a reassembled PDU]                                  |  |  |  |
| 131     | 7 53.791869 | 213.180.204.8  | 95.25.203.168 | HTTP     | HTTP/1.1 200 OK (text/html)                                         |  |  |  |

Рисунок 10. Вывод программы до применения фильтра.

|   | Filter: http | P         |                |                | ▼ Expres | ssion Clear_ Apply                                                   |
|---|--------------|-----------|----------------|----------------|----------|----------------------------------------------------------------------|
| Γ | No           | Time      | Source         | Destination    | Protocol | Info                                                                 |
| ľ | 391          | 14.908475 | 95.25.203.168  | 80.190.130.226 | HTTP     | GET /update/idx/master.idx HTTP/1.1                                  |
|   | 395          | 14.966242 | 80.190.130.226 | 95.25.203.168  | HTTP     | HTTP/1.1 200 OK (text/plain)                                         |
| Γ | 1315         | 53.789346 | 95.25.203.168  | 213.180.204.8  | HTTP     | GET / HTTP/1.1                                                       |
|   | 1317         | 53.791869 | 213.180.204.8  | 95.25.203.168  | HTTP     | НТТР/1.1 200 ОК (text/html)                                          |
|   | 1329         | 54.046936 | 95.25.203.168  | 213.180.204.8  | HTTP     | GET /logo.png HTTP/1.1                                               |
|   | 1331         | 54.048771 | 213.180.204.8  | 95.25.203.168  | HTTP     | HTTP/1.1 304 Not Modified                                            |
|   | 1332         | 54.050235 | 95.25.203.168  | 91.203.99.45   | HTTP     | GET /?host=ya.ru&hdn=xBVRlPGv51tOStUgxXX0HQ== HTTP/1.1               |
|   | 1336         | 54.077067 | 95.25.203.168  | 217.73.200.221 | HTTP     | GET /v13a*****yandex_ru/ru/CP1251/tmsec=yandex_ya/0 HTTP/1.1         |
| Ľ | 1339         | 54.079406 | 217.73.200.221 | 95.25.203.168  | HTTP     | [TCP out-of-order] HTTP/1.1 200 OK (GIF89a)                          |
|   | 1342         | 54.082356 | 91.203.99.45   | 95.25.203.168  | HTTP/XML | НТТР/1.1 200 ОК                                                      |
|   | 1348         | 54.132425 | 95.25.203.168  | 77.88.21.14    | HTTP     | GET /redir/dtype=stred/pid=17/cid=1729/*http://export.yandex.ru/mord |
|   | 1349         | 54.134522 | 77.88.21.14    | 95.25.203.168  | HTTP     | HTTP/1.1 302 Redirect                                                |
|   | 1357         | 54.142230 | 95.25.203.168  | 87.250.251.69  | HTTP     | GET /morda/mail.xml?host=yandex.ru HTTP/1.1                          |
|   | 1359         | 54.145367 | 87.250.251.69  | 95.25.203.168  | HTTP     | HTTP/1.1 200 OK (text/javascript)                                    |
|   | 1368         | 54.249088 | 95.25.203.168  | 213.180.204.8  | HTTP     | GET /b-suggest.css HTTP/1.1                                          |
|   | 1369         | 54.251113 | 213.180.204.8  | 95.25.203.168  | HTTP     | HTTP/1.1 200 OK (text/css)                                           |

Рисунок 11. Вывод программы после применения фильтра.

Фильтрация по определённому значению поля в заголовках протоколов строится по следующему синтаксису:

# Поле Оператор сравнения Значение

Операторы сравнения и некоторые обозначения полей, которые могут использоваться при построении фильтров, представлены в таблицах Х и У.

| Поле          | Описание                                                              |
|---------------|-----------------------------------------------------------------------|
| eth.addr      | Физический адрес источника или получателя в кадре протокола Ethernet. |
| eth.dst       | Физический адрес получателя в кадре протокола Ethernet.               |
| eth.src       | Физический адрес источника в кадре протокола Ethernet.                |
| eth.len       | Длина кадра протокола Ethernet.                                       |
| ip.addr       | Сетевой адрес источника или получателя в пакете протокола IP.         |
| ip.dst        | Сетевой адрес получателя в пакете протокола IP.                       |
| ip.src        | Сетевой адрес источника в пакете протокола IP.                        |
| ip.proto      | Обозначения протокола, который был инкапсулирован в пакет IP.         |
| tcp.ack       | Подтверждения (АСК) протокола ТСР                                     |
| tcp.port      | Порт источника или получателя в сегменте протокола ТСР.               |
| tcp.dstport   | Порт получателя в сегменте протокола ТСР.                             |
| tcp.srcport   | Порт источника в сегменте протокола ТСР.                              |
| udp.port      | Порт источника или получателя в сегменте протокола UCP.               |
| udp.dstport   | Порт получателя в сегменте протокола UCP.                             |
| udp.srcport   | Порт источника в сегменте протокола UCP.                              |
| dns.qry.name  | Имя сетевого ресурса в DNS запросе.                                   |
| dns.resp.name | Имя сетевого ресурса в DNS ответе.                                    |

Таблица 1. Обозначения полей при построении фильтров.

| Опер | ратор | Значение | Примеры                                                                                                    |
|------|-------|----------|----------------------------------------------------------------------------------------------------|
| ==   | eq    | Равно    | ip.addr==192.168.1.1                                                                                           |
|      |       |          | Отображать только те пакеты протокола IP, в которых сетевой адрес отправителя или получателя равен 192.168.1.1 |
|      |       |          | Отображать только широковещательные (broadcast) кадры протокола Ethernet.                                      |

| != | ne | Не равно | ip.dst==255.255.255.255                                                               |
|----|----|----------|---------------------------------------------------------------------------------------|
|    |    |          | Не отображать широковещательные (broadcast) пакеты протокола IP.                      |
| >  | gt | Больше   | tcp.dstport>10000                                                                     |
|    |    |          | Отображать только те сегменты протокола ТСР, в которых порт получателя больше 10000.  |
| <  | lt | Меньше   | tcp.dstport<1024                                                                      |
|    |    |          | Отображать только те датаграммы протокола UDP, в которых порт получателя меньше 1024. |

Таблица 2. Операторы сравнения.

При построении фильтра можно комбинировать два и более условия, используя логические операторы.

Комбинирование условий при построении операторов производится по следующему принципу:

# Условие 1 Логический оператор Условие 2 Логический оператор

В качестве условия может использоваться как фильтрация по протоколам, так и фильтрация по значениям определённых полей в протоколах.

В таблице Х представлены некоторые логические операторы.

| Оператор |     | Значение       | Примеры                                                                                                    |  |  |  |  |
|----------|-----|----------------|----------------------------------------------------------------------------------------------------|--|--|--|--|
| &&       | and | И              | ip.src==192.168.1.1 && ip.dst==192.168.1.10                                                                                      |  |  |  |  |
|          |     |                | Отображать только сообщения отправленные устройством с сетевым адресом 192.168.1.1 для устройства с сетевым адресом 192.168.1.10 |  |  |  |  |
|          | or  | или            | eth.dst==ff:ff:ff:ff:ff:ff    ip.dst==255.255.255.255                                                                            |  |  |  |  |
|          |     |                | Отображать только широковещательные кадры протокола<br>Ethernet или пакеты протокола IP.                                         |  |  |  |  |
| !        | not | НЕ (Отрицание) | !arp                                                                                                    |  |  |  |  |
|          |     |                | Не отображать PDU протокола ARP.                                                                                                 |  |  |  |  |

# Поле списка захваченных PDU.

В поле списка захваченных PDU (Рисунок X) выводится сводная информация по всему трафику, захваченному с помощью программы Wireshark.

| No. | -    | Time      | Source        | Destination   | Protocol | Info                                                               | ^ |
|-----|------|-----------|---------------|---------------|----------|--------------------------------------------------------------------|---|
|     | 1343 | 54.126714 | 95.25.203.168 | 213.234.192.7 | DNS      | Standard guery A clck.yandex.ru                                    |   |
|     | 1344 | 54.129754 | 213.234.192.7 | 95.25.203.168 | DNS      | standard query response A 77.88.21.14 A 213.180.204.14 A 87.250.25 |   |
|     | 1345 | 54.130456 | 95.25.203.168 | 77.88.21.14   | TCP      | 2322 > 80 [SYN] seq=0 win=65535 Len=0 Mss=1360                     |   |
|     | 1346 | 54.132141 | 77.88.21.14   | 95.25.203.168 | TCP      | 80 > 2322 [SYN, ACK] seq=0 Ack=1 win=8192 Len=0 MSS=1360           |   |
|     | 1347 | 54.132219 | 95.25.203.168 | 77.88.21.14   | TCP      | 2322 > 80 [ACK] seq=1 Ack=1 win=65535 Len=0                        |   |
|     | 1348 | 54.132425 | 95.25.203.168 | 77.88.21.14   | HTTP     | GET /redir/dtype=stred/pid=17/cid=1729/*http://export.yandex.ru/mc |   |
|     | 1349 | 54.134522 | 77.88.21.14   | 95.25.203.168 | HTTP     | HTTP/1.1 302 Redirect                                              |   |
|     | 1350 | 54.134558 | 77.88.21.14   | 95.25.203.168 | TCP      | 80 > 2322 [FIN, ACK] seq=135 Ack=805 win=9520 Len=0                |   |
|     | 1351 | 54.134598 | 95.25.203.168 | 77.88.21.14   | TCP      | 2322 > 80 [ACK] Seq=805 Ack=136 win=65401 Len=0                    |   |
|     | 1352 | 54.136994 | 95.25.203.168 | 213.234.192.7 | DNS      | Standard query A export.yandex.ru                                  |   |
|     | 1353 | 54.140117 | 213.234.192.7 | 95.25.203.168 | DNS      | Standard query response CNAME corba-http-export.yandex.ru A 87.250 | ¥ |
| 4   |      |           |               |               |          | 5                                                                  |   |

Рисунок 12. После списка захваченных PDU.

Сводная информация выводится в виде таблицы со следующими полями:

| Поле таблицы | Описание                                                                                     |  |  |  |  |  |
|--------------|----------------------------------------------------------------------------------------------|--|--|--|--|--|
| No.          | Порядковый номер захваченного PDU. При использовании фильтра порядковый номер не изменяется. |  |  |  |  |  |
| Time         | Временная отметка, обозначающая время (в секундах) прошедшее с момента начала захвата PDU.   |  |  |  |  |  |
| Source       | Сетевой адрес отправителя.                                                                   |  |  |  |  |  |
| Destination  | Сетевой адрес получателя.                                                                    |  |  |  |  |  |
| Protocol     | Протокол.                                                                                    |  |  |  |  |  |
| Info         | Дополнительная информация о захваченном PDU.                                                 |  |  |  |  |  |

На рисунке X представлен пример сводной информации о захваченной PDU.

| No. +                                                                                                    | Time      | Source        | Destination   | Protocol | Info                                                                                                    |
|----------------------------------------------------------------------------------------------------|-----------|---------------|---------------|----------|----------------------------------------------------------------------------------------------------|
| and the second second se |           |               |               |          | THE PARTY AND AND A PARTY AND A PARTY AND |
| 1343                                                                                                    | 54.126714 | 95.25.203.168 | 213.234.192.7 | DNS      | Standard query A clck.yandex.ru                                                                                                    |

Рисунок 13. Пример записи в списке захваченных PDU.

Запись можно интерпретировать следующим образом:

1343 – Этот PDU является 1343-им по счету захваченным PDU.

54.126714 – PDU захвачен через 54 секунды после начала захвата.

95.25.203.168 – Устройство, которое его отправило, имеет сетевой адрес 95.25.203.168.

213.234.192.7 – Устройство, которому оно предназначалось, имеет адрес 213.234.192.7.

DNS – Взаимодействие между устройствами происходит по протоколу DNS.

Standard query A click.yandex.ru – устройство с адресом 95.25.203.168 обращается к устройству с адресом 213.234.192.7 чтобы узнать сетевой адрес информационного ресурса click.yandex.ru

# Информационное поле.

В информационном поле (Рисунок X) отображается подробная информация о захваченном PDU, выделенном в поле списка захваченных PDU.

| No. +                                                                                                    | Time                                                                                                    | Source                                                                                                    | Destination                                                                                                    | Protocol                                                    | Info                                                                                                    |
|----------------------------------------------------------------------------------------------------|----------------------------------------------------------------------------------------------------|----------------------------------------------------------------------------------------------------|----------------------------------------------------------------------------------------------------|-------------------------------------------------------------|----------------------------------------------------------------------------------------------------|
| 296<br>299<br>304<br>305<br><b>395</b><br>463<br>464<br>534<br>535                                                                       | $\begin{array}{r} 30.368904\\ 34.369097\\ 42.369969\\ 42.370315\\ 52.563781\\ 85.546583\\ 85.547026\\ 115.38268\\ 115.38314 \end{array}$ | 172.16.1.50<br>172.16.1.50<br>172.16.1.50<br>it-server.clas<br>172.16.1.50<br>it-server.clas<br>172.16.1.50<br>it-server.clas                 | it-server.clas<br>it-server.clas<br>it-server.clas<br>172.16.1.50<br>it-server.clas<br>172.16.1.50<br>it-server.clas<br>172.16.1.50 | DNS<br>DNS<br>DNS<br>DNS<br>DNS<br>DNS<br>DNS<br>DNS<br>DNS | Standard query A personal.avira-update.com<br>Standard query A personal.avira-update.com<br>Standard query PTR 1.0.0.127.in-addr.arpa<br>Standard query response PTR localhost<br>Standard query response, Server failure<br>Standard query PTR 2.1.16.172.in-addr.arpa<br>Standard query PTR 2.1.16.172.in-addr.arpa<br>Standard query PTR 2.1.16.172.in-addr.arpa<br>Standard query PTR 2.1.16.172.in-addr.arpa |
|                                                                                                    |                                                                                                    |                                                                                                    |                                                                                                    |                                                             |                                                                                                    |
| <ul> <li>H Fra</li> <li>Eth</li> <li>H Int</li> <li>Use</li> <li>S</li> <li>C</li> <li>L</li> <li>L</li> <li>E O</li> <li>E O</li> </ul> | ume 395 (85<br>mernet II,<br>cernet Prot<br>ource port<br>cestination<br>length: 51<br>checksum: C<br>nain Name S                        | i bytes on wire,<br>Src: it-server.<br>cocol, Src: it-s<br>Protocol, Src<br>53 (53)<br>port: 1343 (13<br>0x49de [validati<br>System (response | 85 bytes captu<br>class.mitht.ru<br>erver.class.mit<br>Port: 53 (53),<br>43)<br>ion disabled]<br>e)                                 | ured)<br>(00:04:2<br>tht.ru (1<br>Dst Port                  | 3:bf:bc:19), Dst: Foxconn_be:5a:27 (00:01:6c:be:5a:27)<br>72.16.1.2), Dst: 172.16.1.50 (172.16.1.50)<br>: 1343 (1343)                                                                                                    |

Рисунок 14. Информационное поле программы.

| Выделенная область | Описание и функции                                                                                                    |  |  |  |  |  |  |  |
|--------------------|----------------------------------------------------------------------------------------------------|--|--|--|--|--|--|--|
| 1                  | Выделенная запись в листе списка захваченных PDU. Запись выделятся нажатием левой кнопки мыши. Программа помечает текущую выделенную запись серым цветом. |  |  |  |  |  |  |  |
| 2                  | Подробная информация о выделенном PDU.                                                                                                    |  |  |  |  |  |  |  |

Информация о выделенном PDU выводится в виде иерархического списка. Иерархия списка соответствует порядку инкапсуляции данных, применяемой при использовании протоколов стека TCP/IP для передачи информации между устройствами.

На рисунке X показан пример вывода информации о захваченном PDU протокола HTTP.

| 1409 239.52656 tessie.mitht.ru              | 172.16.1.50 HTTP        | HTTP/1.0 503 Service Unav    | ailable (text/html) 📃        |
|---------------------------------------------|-------------------------|------------------------------|------------------------------|
| 1417 239.53176 172.16.1.50                  | tessie.mitht.r HTTP     | GET_http://62.146.66.184/    | update/idx/master.idx HTTF   |
| 1445 270.06616 172.16.1.50                  | tessie.mitht.r HTTP     | GET http://62.146.66.184/    | update/idx/master.idx HTTF   |
| 1501 300.59645 172.16.1.50                  | tessie.mitht.r HTTP     | GET http://62.146.66.184/    | update/idx/master.idx HTTF   |
| 1554 348.13269 172.16.1.50                  | tessie.mitht.r HTTP     | GET http://perspeak.avira    | -update.com/update/idx/ma:   |
| 1586 378.66555 172.16.1.50                  | tessie.mitht.r HTTP     | GET http://perspeak.avira    | -update.com/update/idx/ma:   |
| 1659 409 19910 172 16 1 50                  | tessie mitht r HTTP     | GET http://nerspeak_avira    | -undate_com/undate/idv/ma( 🗡 |
| <u> ( )</u>                                 |                         |                              | >                            |
| ⊞ Frame 1417 (385 bytes on wire, 385 bytes  | captured) <b>2</b>      |                              |                              |
|                                             | :6c:be:5a:27), Dst: it- | server.class.mitht.ru (00:04 | 4:23:bf:bc:19) <b>3</b>      |
| ⊞ Internet Protocol, Src: 172.16.1.50 (172. | 16.1.50), Dst: tessie.m | itht.ru (193.232.216.7) 4    |                              |
| ⊞ Transmission Control Protocol, Src Port:  | 1365 (1365), Dst Port:  | 3128 (3128), seq: 1, Ack: 1, | Len: 331 <b>5</b>            |
| 🗄 Hypertext Transfer Protocol 🔓             |                         |                              |                              |
|                                             |                         |                              |                              |

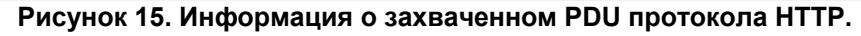

| Выделенная<br>область | Описание и функции                                                                                                    |
|-----------------------|----------------------------------------------------------------------------------------------------|
| 1                     | Выделенное PDU в поле списка захваченных PDU. В соответствии с установками по умолчанию, программа отмечает выделенное PDU серым цветом.                                         |
| 2                     |                                                                                                    |
| 3                     | Ethernet II,     B этом вложенном списке расположена информация о заголовке протокола канального (Data Link) уровня. В данном случае это протокол Ethernet.                      |
| 4                     | <ul> <li>Internet Protocol,</li> <li>В этом вложенном списке расположена информация о заголовке протокола сетевого (Network) уровня. В данном случае это протокол IP.</li> </ul> |
| 5                     | Transmission Control Protocol,     B этом вложенном списке расположена информация о заголовке протокола транспортного (Transport) уровня. В данном случае это протокол TCP.      |
| 6                     | Hypertext Transfer Protocol     B этом вложенном списке расположена информация о заголовке протокола транспортного (Application) уровня. В данном случае это протокол HTTP.      |

## Интерпретация вложенных списков.

Каждый вложенный список представляет собой последовательность полей (всех, или основных), содержащихся в заголовке протокола, используемого при инкапсуляции данных.

Порядок полей в списке соответствует порядку полей в заголовке протокола.

# Протокол Ethernet

Стандарты Ethernet определяют проводные соединения и электрические сигналы на физическом уровне, формат кадров и протоколы управления доступом к среде — на канальном уровне модели OSI.

Схематичное изображение кадра протокола Ethernet и соответствующий вывод программы Wireshark показаны на рисунке Х.

Зелёным цветом выделены поля, выводимые программой.

| 7        | 1                 | 6           | 6      | 2    | 46-1500 | 4   |
|----------|-------------------|-------------|--------|------|---------|-----|
| Preamble | Start of<br>Frame | Destination | Source | Туре | Data    | FCS |

⊞ Frame 1417 (385 bytes on wire, 385 bytes captured)

 Hame 111, (Sor Spice on Wine, Sor Spice capacity)
 Ethernet II, Src: Foxconn\_be:5a:27 (00:01:6c:be:5a:27), Dst: it-server.class.mitht.ru (00:04:23:bf:bc:19)
 Bource: Foxconn\_be:5a:27 (00:01:6c:be:5a:27) Type: IP (0x0800)
 Internet Protocol, Src: 172.16.1.50 (172.16.1.50), Dst: tessie.mitht.ru (193.232.216.7)
 Transmission Control Protocol, Src Port: 1365 (1365), Dst Port: 3128 (3128), Seq: 1, Ack: 1, Len: 331
 Hypertext Transfer Protocol

Рисунок 16. Поля заголовка кадра протокола Ethernet.

Информацию в заголовке списка можно интерпретировать следующим образом:

Ethernet II, - Это кадр протокола Ethernet.

Src: Foxconn\_be:5a:27 (00:01:6c:be:5a:27), - Физический адрес устройства отправителя, 00:01:6c:be:5a:27, производитель сетевой карты – компания Foxconn.

**Dst:** it-server.class.mitht.ru (00:04:23:bf:bc:19) – Физический адрес устройства получателя 00:04:23:bf:bc:19, DNS имя устройства - it-server.class.mitht.ru.

| Поле        | Описание                                                                                                    |  |  |  |  |  |
|-------------|----------------------------------------------------------------------------------------------------|--|--|--|--|--|
| Destination | Destination: it-server.class.mitht.ru (00:04:23:bf:bc:19)                                                                                                    |  |  |  |  |  |
|             | интерпретация аналогична интерпретации информации из заголовка списка.                                                                                            |  |  |  |  |  |
| Source      | Source: Foxconn_be:5a:27 (00:01:6c:be:5a:27)                                                                                                    |  |  |  |  |  |
|             |                                                                                                    |  |  |  |  |  |
|             | Интерпретация аналогична интерпретации информации из заголовка списка.                                                                                            |  |  |  |  |  |
| Туре        | Туре: IP (0x0800) – На сетевом уровне используется протокол IPv4.                                                                                                 |  |  |  |  |  |
|             | Значение, этого поля позволяет устройству определить, какому протоколу сетевого уровня следует дальше передать полученное PDU. В данном случае – это протокол IP. |  |  |  |  |  |
|             | Другие наиболее часто встречающиеся значения поля Туре:<br><b>0x0806 –</b> ARP, <b>0x86DD</b> – IPv6.                                                             |  |  |  |  |  |

# Протокол IP.

Протокол ІР — протокол сетевого уровня, обеспечивающий систему глобальной логической адресации для устройств в сети.

Схематичное изображение заголовка пакета протокола IP и соответствующий вывод программы Wireshark показаны на рисунке X.

Зелёным цветом выделены поля, выводимые программой.

| Byte 1                |                                                        | Byte 2          | Byte 3       |                 | Byte 4 |  |
|-----------------------|--------------------------------------------------------|-----------------|--------------|-----------------|--------|--|
| Version               | Version Header Differentiated<br>length Services Field |                 | Total Length |                 |        |  |
| Identification        |                                                        |                 | Flag         | Fragment Offset |        |  |
| Time to Live Protocol |                                                        | Header Checksum |              |                 |        |  |
| Source                |                                                        |                 |              |                 |        |  |
| Destination           |                                                        |                 |              |                 |        |  |
| Options               |                                                        |                 |              | Padding         |        |  |

■ Ethernet II, Src: Foxconn\_be:5a:27 (00:01:6c:be:5a:27), Dst: it-server.class.mitht.ru (00:04:23:bf:bc:19) ■ Internet Protocol, Src: 172.16.1.50 (172.16.1.50), Dst: tessie.mitht.ru (193.232.216.7)

|   | Version: 4<br>Header length: 20 bytes                                                                 |
|---|----------------------------------------------------------------------------------------------------|
|   | 🖩 Differentiated Services Field: 0x00 (DSCP 0x00: Default; ECN: 0x00)                                 |
|   | Total Length: 371                                                                                     |
|   | Identification: 0xd63d (54845)                                                                        |
|   | 🗷 Flags: 0x04 (Don't Fragment)                                                                        |
|   | Fragment offset: 0                                                                                    |
|   | Time to live: 128                                                                                     |
|   | Protocol: TCP (0x06)                                                                                  |
|   | 🗄 Header checksum: 0xdc14 [correct]                                                                   |
|   | Source: 172.16.1.50 (172.16.1.50)                                                                     |
|   | Destination: tessie.mitht.ru (193.232.216.7)                                                          |
| Ŧ | Transmission Control Protocol, Src Port: 1365 (1365), Dst Port: 3128 (3128), Seq: 1, Ack: 1, Len: 331 |
| + | Hypertext Transfer Protocol                                                                           |
|   |                                                                                                    |

Рисунок 17. Поля заголовка пакета протокола IP.

Информацию в заголовке списка можно интерпретировать следующим образом:

Internet Protocol, - Это пакет протокола IP.

src: 172.16.1.50 (172.16.1.50), - Сетевой адрес устройства отправителя 172.16.1.50.

tessie.mitht.ru (193.232.216.7) – Сетевой Dst: адрес устройства получателя 193.232.216.7, DNS имя устройства получателя tessie.mitht.ru.

Интерпретация значений наиболее важных полей приведена в таблице ниже.

| Поле         | Описание                                                                                                    |  |  |  |  |  |
|--------------|----------------------------------------------------------------------------------------------------|--|--|--|--|--|
| Time to Live | Тіте to live: 128 – Максимально возможное количество сетевых устройств,                                                                                                 |  |  |  |  |  |
|              | которые могут обработать и передать накот дальше по сети равняется т20.                                                                                                 |  |  |  |  |  |
| Protocol     | <b>Protocol: TCP (0x06)</b> – На транспортном уровне используется протокол TCP.                                                                                         |  |  |  |  |  |
|              | Значение, этого поля позволяет устройству определить, какому протоколу транспортного уровня следует дальше передать полученное PDU. В данном случае – это протокол TCP. |  |  |  |  |  |
|              | Другие наиболее часто встречающиеся значения поля Protocol:<br><b>0x01</b> – ICMP, <b>0x11</b> - UDP                                                                    |  |  |  |  |  |
| Source       | Source: 172.16.1.50 (172.16.1.50),                                                                                                    |  |  |  |  |  |
|              | Интерпретация аналогична интерпретации информации из заголовка списка.                                                                                                  |  |  |  |  |  |
| Destination  | Destination: tessie.mitht.ru (193.232.216.7)                                                                                                    |  |  |  |  |  |
|              | Интерпретация аналогична интерпретации информации из заголовка списка.                                                                                                  |  |  |  |  |  |

# Протокол ТСР

Протокол ТСР – протокол транспортного уровня, обеспечивающий надёжную передачу информации между приложениями взаимодействующих устройств.

Схематичное изображение заголовка пакета протокола IP и соответствующий вывод программы Wireshark показаны на рисунке Х.

Зелёным цветом выделены поля, выводимые программой.

| 2 Bytes                                                            |                        |  | 2 Bytes          |  |  |
|--------------------------------------------------------------------|------------------------|--|------------------|--|--|
| Source port                                                        |                        |  | Destination Port |  |  |
| Sequence number                                                    |                        |  |                  |  |  |
|                                                                    | Acknowledgement number |  |                  |  |  |
| Header Length         (Reserved)         Flags         Window Size |                        |  |                  |  |  |
| TCP Checksum                                                       |                        |  | Urgent Pointer   |  |  |
| Options (if any)                                                   |                        |  |                  |  |  |

# Frame 1417 (385 bytes on wire, 385 bytes captured)
# Ethernet II, Src: Foxconn\_be:5a:27 (00:01:6c:be:5a:27), Dst: it-server.class.mitht.ru (00:04:23:bf:bc:19)
# Internet Protocol, Src: 172.16.1.50 (172.16.1.50), Dst: tessie.mitht.ru (193.232.216.7)
# Transmission Control Protocol, Src Port: 1365 (1365), Dst Port: 3128 (3128), Seq: 1, Ack: 1, Len: 331
Source port: 1365 (1365)
Destination port: 3128 (3128)
[Stream index: 30]

```
Sequence number: 1 (relative sequence number)
[Next sequence number: 332 (relative sequence number)]
Acknowledgement number: 1 (relative ack number)
Header length: 20 bytes

Flags: 0x18 (PSH, ACK)
window size: 17520
Checksum: 0xd8b0 [validation disabled]
[SEQ/ACK analysis]
Hypertext Transfer Protocol
```

Рисунок 18. Поля заголовка сегмента ТСР.

Информацию в заголовке списка можно интерпретировать следующим образом:

Transmission control Protocol, - Это сегмент протокола TCP.

Src Port: 1365 (1365), - Приложение устройства отправителя использует порт 1365.

Dst Port: 3128 (3128), - Приложение устройства получателя использует порт 3128

Len: 331 – Сегмент содержит 331 байт информации.

Интерпретация значений наиболее важных полей приведена в таблице ниже.

| Поле                                    | Описание                                                                                                    |  |  |  |  |  |
|-----------------------------------------|----------------------------------------------------------------------------------------------------|--|--|--|--|--|
| Source port                             | Source Port: 1365 (1365)                                                                                                    |  |  |  |  |  |
|                                         | Интерпретация аналогична интерпретации информации из заголовка списка.                                                                           |  |  |  |  |  |
| Destination port                        | Destination Port: 3128 (3128)                                                                                                    |  |  |  |  |  |
|                                         | Интерпретация аналогична интерпретации информации из заголовка списка.                                                                           |  |  |  |  |  |
| Sequence number<br>и<br>Acknowledgement | Sequence number: 1(.relative sequence number)[Next sequence number: 332(relative sequence number)]Acknowledgement number: 1(relative ack number) |  |  |  |  |  |
| number                                  | Поля, использующиеся для организации надёжной доставки информации между приложениями.                                                            |  |  |  |  |  |
| Window size                             | Количество байт, которые могут быть переданы без подтверждения.                                                                                  |  |  |  |  |  |

# Протокол UDP.

Протокол TCP – протокол транспортного уровня, обеспечивающий передачу информации между приложениями взаимодействующих устройств с минимальным задержками.

Схематичное изображение заголовка пакета протокола IP и соответствующий вывод программы Wireshark показаны на рисунке Х.

Зелёным цветом выделены поля, выводимые программой.

| 2 Bytes     | 2 Bytes          |
|-------------|------------------|
| Source Port | Destination Port |
| Length      | Checksum CRC     |

Brame 1334 (1340 bytes on wire, 1340 bytes captured)
 Ethernet II, Src: Foxconn\_be:5a:27 (00:01:6c:be:5a:27), Dst: it-server.class.mitht.ru (00:04:23:bf:bc:19)
 Internet Protocol, Src: 172.16.1.50 (172.16.1.50), Dst: it-server.class.mitht.ru (172.16.1.2)
 User Datagram Protocol, Src Port: 1364 (1364), Dst Port: 88 (88)
 Source port: 1364 (1364)
 Destination port: 88 (88)
 Length: 1306
 Checksum: 0x4902 [validation disabled]
 Kerberos TGS-REQ

#### Рисунок 19. Поля заголовка датаграммы UDP.

Информацию в заголовке списка можно интерпретировать следующим образом:

User Datagram Protocol, - Это датаграмма протокола TCP

Src Port: 1364 (1364), - Приложение устройства отправителя использует порт 1364.

Dst Port: 88 (88) - Приложение устройства получателя использует порт 88

| Поле             | Описание                  |             |               |            |    |           |
|------------------|---------------------------|-------------|---------------|------------|----|-----------|
| Source port      | Source Port: 1364 (1364)  |             |               |            |    |           |
|                  | Интерпретация<br>списка.  | аналогична  | интерпретации | информации | ИЗ | заголовка |
| Destination port | Destination Port: 88 (88) |             |               |            |    |           |
|                  | Интерпретация<br>списка.  | аналогична  | интерпретации | информации | ИЗ | заголовка |
| Length           | Длина датаграмм           | <i>и</i> ы. |               |            |    |           |